## Guide d'utilisation de l'application

# ARCHIDOC Ver 1.0.0

## Créer et gérer un fond documentaire :

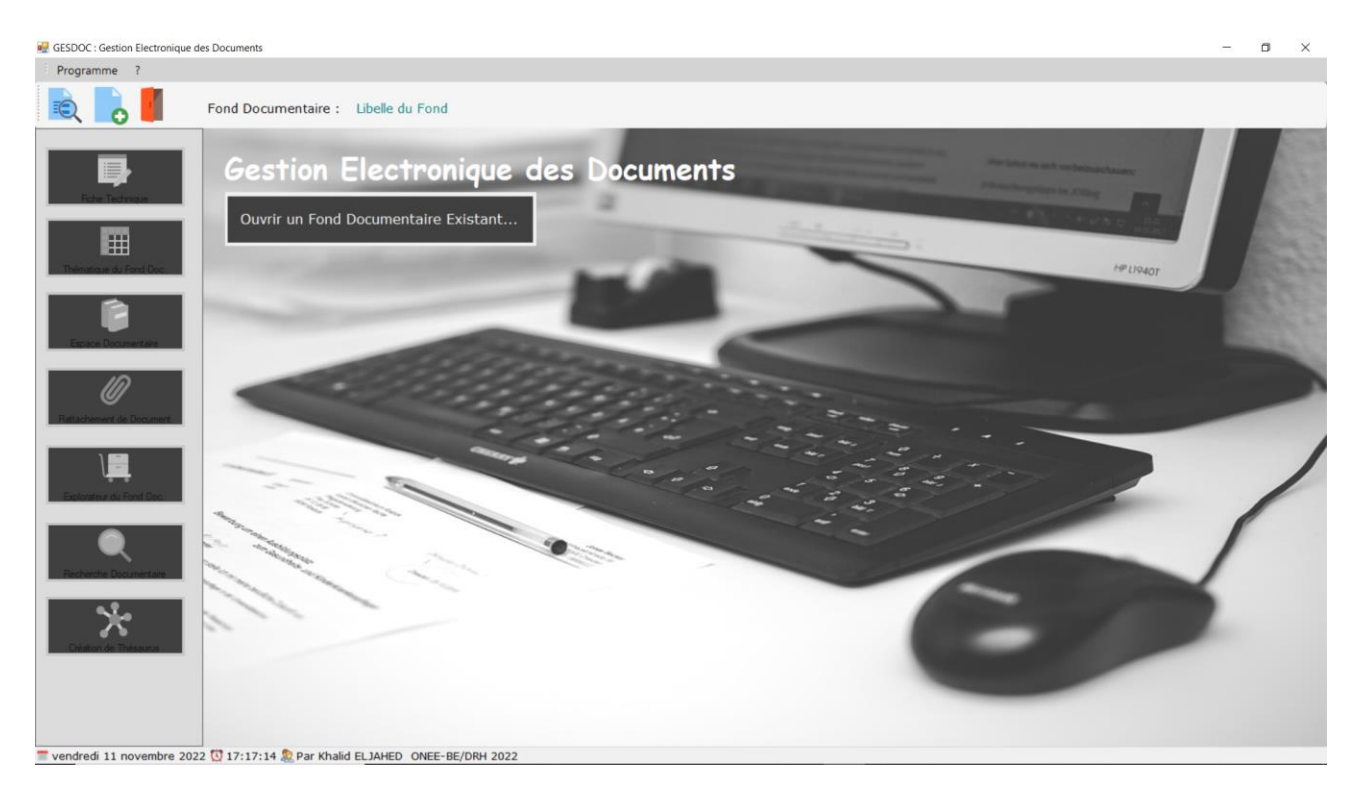

#### Sommaire :

- Paramétrage
  - Fiche Technique du Fond Documentaire
  - Modèles de Documents
  - o Création d'un Thésaurus
- Opération
  - o Création d'une Thématique
  - Gestion Espace Documentaire
  - o Rattachement de Document
  - o Explorateur du Fond Documentaire
  - o Recherche de Document
  - Reporting

# Diagramme d'utilisation

| Paramétrage | <ul><li>Fiche Technique</li><li>Thésaurus</li></ul>                                           |  |
|-------------|-----------------------------------------------------------------------------------------------|--|
| Opérations  | <ul> <li>Création des groupes/Thèmes</li> <li>Création de la base<br/>documentaire</li> </ul> |  |
|             | Ajout d'un<br>document                                                                        |  |
| M<br>Re     | oteur de<br>echerche du document                                                              |  |
|             | Explorateur                                                                                   |  |

Création d'un nouveau Fond Documentaire

## Programme/Créer un nouveau Fond Documentaire

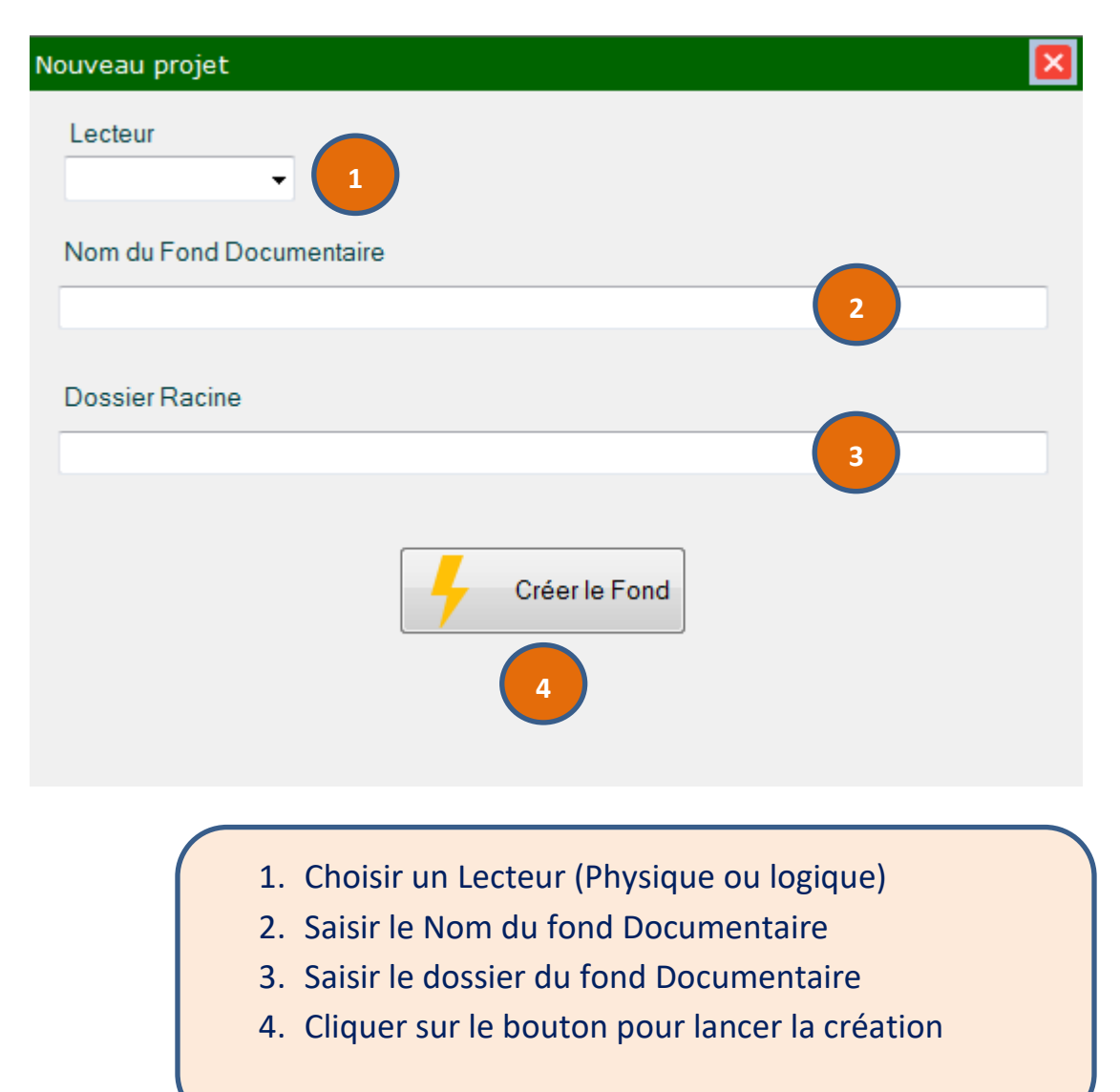

Ouvrir un Fond Documentaire existant

## Programme/Ouvrir un Fond Documentaire

| Ouvrir un projet   |                  |
|--------------------|------------------|
| Source C:\Espace   | Ouvrir 上         |
| Nom du Fond Docume | ntaire           |
| Mot de Passe       | 2                |
|                    |                  |
| Profil             |                  |
| Utilisateur        | 3 ~              |
| Mot de Passe       | 4                |
|                    | Ouvrir le Fond 5 |

- 1. Charger les fonds documentaires existants (\*.ejkdb)
- 2. Choisir un fond documentaire
- 3. Choisir un utilisateur (Administrateur/Invité)
- 4. Saisir un mot de passe pour l'utilisateur choisi
- 5. Cliquer sur le bouton « Ouvrir le Fond »

Fiche Technique du Fond Doc

### Paramétrage/Fiche Technique du Fond Documentaire

|                                                      | ×                                                                |
|------------------------------------------------------|------------------------------------------------------------------|
| D Libelle PRG001 Porteur du Projet Objectif Objectif | Paramètres Dossier Archivage Compte Administrateur Compte Invité |
| PRG Gestion Administrative                           | Direction Ressources Humaines                                    |

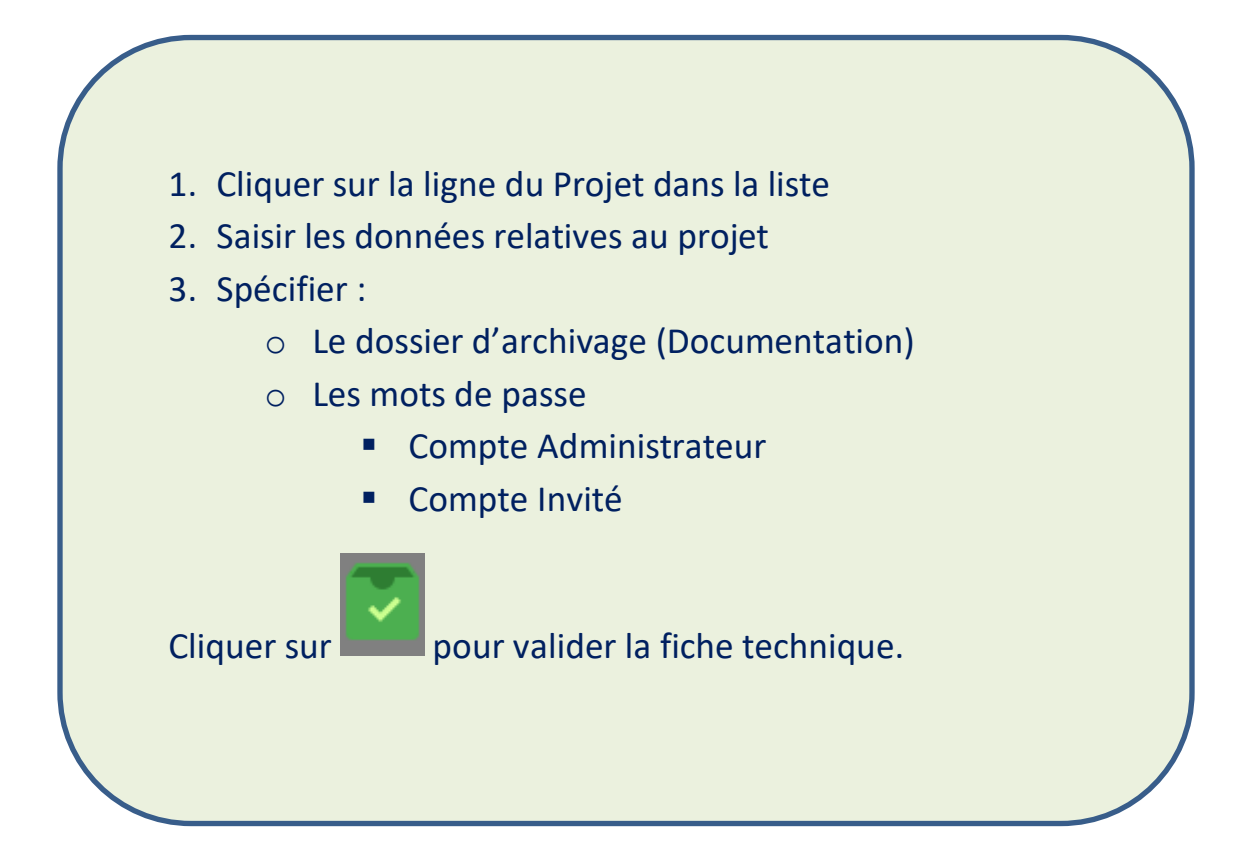

## Paramétrage/Modèles de Documents

| Ľ                   |        | 🔟 🚍                                                                   | ×                                                                                      |
|---------------------|--------|-----------------------------------------------------------------------|----------------------------------------------------------------------------------------|
| ID<br>Titre<br>Fich | ier    |                                                                       | Rechercher    Charger Doc    Visualiser Doc                                            |
|                     | id_mod | titre                                                                 | fichier                                                                                |
| Þ                   | 28     | Représentants DG- CPR                                                 | C:\GESPRO\document\Représentants DG- CPR.xlsx                                          |
|                     | 29     | Représentants DG- CTR                                                 | C:\GESPRO\document\Représentants DG- CTR.xlsx                                          |
|                     | 30     | Représentants DG- DD DF DAM DSE DFC DMC ACO                           | C:\GESPRO\document\Représentants DG- DD DF DAM DSE DFC DMC ACO                         |
|                     | 31     | Modèle 1ère page du registre dépôt de listes de candidatures          | C:\GESPRO\document\Modèle 1ère page du registre dépôt de listes de ca ${}^{	extsf{E}}$ |
|                     | 32     | Modèle 1ère page du registre des réclamations                         | C:\GESPRO\document\Modèle 1ère page du registre des réclamations.docx                  |
|                     | 33     | Modèle de listes électorales                                          | C:\GESPRO\document\Modèle de listes électorales.docx                                   |
|                     | 34     | Modèle Décision DG Désignation des bureaux de vote                    | C:\GESPRO\document\Modèle Décision DG Désignation des bureaux de vo                    |
|                     | 35     | Modèle Décision DG Nomination du Président des Commission du corales  | C:\GESPRO\document\Modèle Décision DG Nomination du Président des C                    |
|                     | 36     | Modèle Décision DG relative au lancement des opérations électorale AR | C:\GESPRO\document\Modèle Décision DG relative au lancement des opér                   |
|                     | 37     | Modèle Décision DG relative au lancement des opérations électorale FR | C:\GESPRO\document\Modèle Décision DG relative au lancement des opér                   |
|                     | 38     | Modèle demande de candidature CPP                                     | C:\GESPRO\document\Modèle demande de candidature CPP.docx                              |
|                     | 39     | Modèle demande de candidature CSE                                     | C:\GESPRO\document\Modèle demande de candidature CSE.docx                              |
|                     | 40     | Guide des Elections CSE et CPP                                        | C:\GESPRO\document\Elections CSE et CPP.pdf                                            |
|                     | 3      | Décision DG pour les Elections CSE et CPP                             | C:\GESPRO\document\Décisions DG 199 - Déroulement élections FR.doc                     |
|                     | 5      | Modèle Accusé de réception des listes de candidatures                 | C:\GESPRO\document\Modèle Accusé de réception des listes de candidat                   |
|                     | 6      | Modèle Accusé de réception du matériel fourni au BV                   | C:\GESPRO\document\Modèle Accusé de réception du matériel fourni au                    |
|                     | 6      | Modèle Accusé de réception du matériel fourni au BV                   | C:\GESPRO\document\Modèle Accusé de réception du matériel fourni                       |

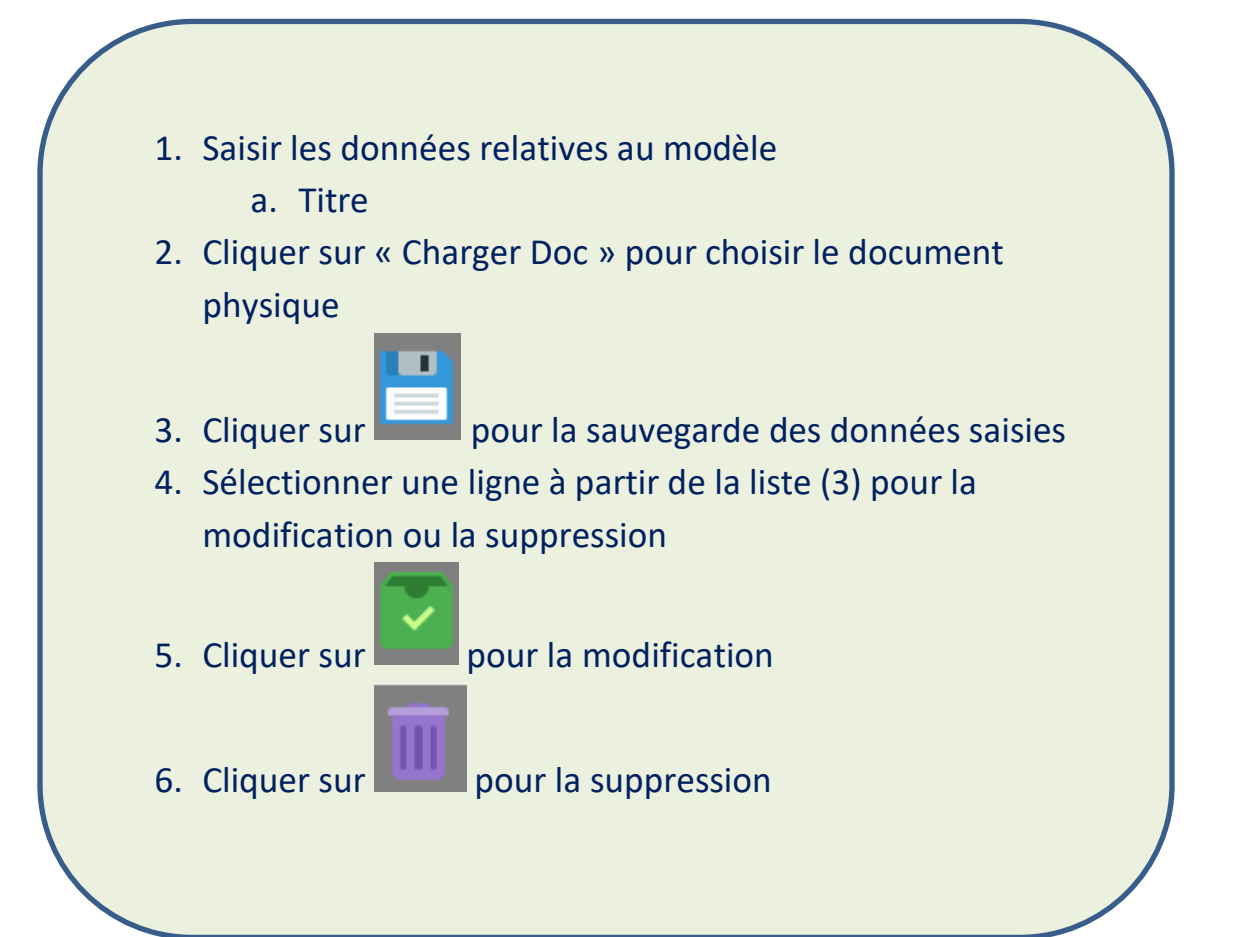

## Paramétrage/Création d'un Thésaurus

|           |            | i = 🛠 💫 💫 👘 🖉                | 2         | ĸ   |
|-----------|------------|------------------------------|-----------|-----|
| ID<br>App | partient à |                              |           |     |
| •         | N001-0001  | Gestion Administrative       | N000-0000 |     |
|           | N002-0009  | Grève                        | N001-0001 | II. |
|           | N002-0001  | Absence Exceptionnelle       | N001-0001 |     |
|           | N002-0002  | Absence Irrégulières         | N001-0001 | II. |
|           | N002-0003  | Accidents de Travail         | N001-0001 | II. |
|           | N002-0004  | Attestation                  | N001-0001 | II. |
|           | N002-0005  | Carte de Travail             | N001-0001 | II. |
|           | N002-0006  | Congé 3                      | N001-0001 | II. |
|           | N002-0008  | Départ                       | N001-0001 | II. |
|           | N002-0010  | Maladie                      | N001-0001 |     |
|           | N002-0011  | Mission                      | N001-0001 | 1   |
|           | N002-0013  | Prestation                   | N001-0001 |     |
|           | N002-0014  | Sanction                     | N001-0001 |     |
|           | N002-0015  | Service Civil                | N001-0001 |     |
|           | N002-0016  | Service Militaire            | N001-0001 |     |
|           | N002-0017  | Vêtement                     | N001-0001 |     |
|           | N002-0012  | Pointage Horaires de Travail | N001-0001 |     |
|           | N002-0007  | Décoration                   | N001-0001 | 1   |

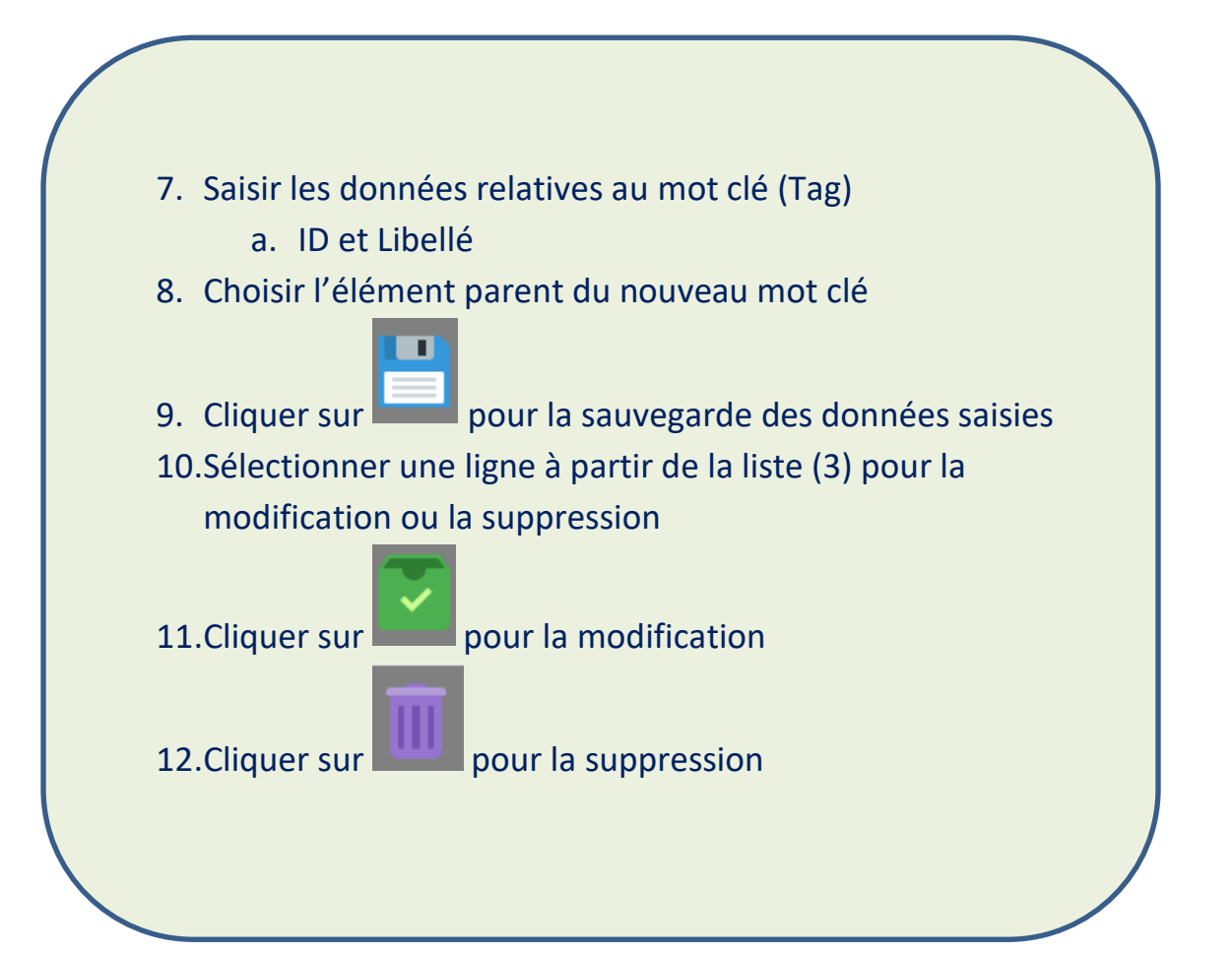

## Opérations/Création d'une Thématique

| Ľ |                | 1 🖬 🚍                    |   | ×   |
|---|----------------|--------------------------|---|-----|
| D | )<br>escriptif | Libelle                  | 1 |     |
|   | ID             | Thématique               |   | ^   |
| • | 18             | Absences Exceptionnelles |   |     |
|   | 19             | Absences Irrégulières    |   |     |
|   | 20             | Accidents de Travail     |   |     |
|   | 21             | Attestations             |   |     |
|   | 22             | Carte de Travail         |   |     |
|   | 23             | Congés                   |   | _   |
|   | 24             | Décorations              |   | _   |
|   | 25             | Départs                  |   | _   |
|   | 26             | Grèves                   |   | - 1 |
|   | 27             | Maladies                 |   |     |
|   | 28             | Missions                 |   | V   |

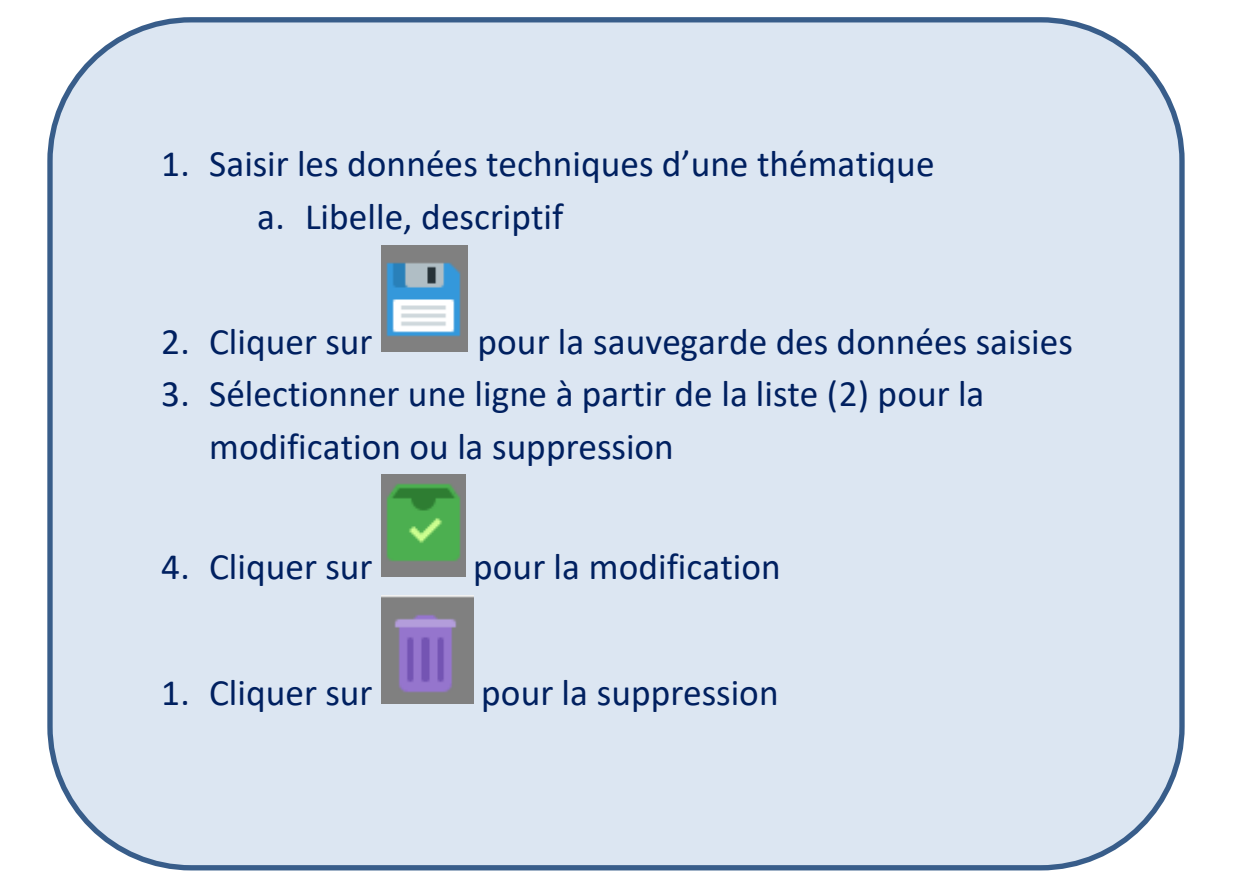

## **Opérations/Gestion Espace Documentaire**

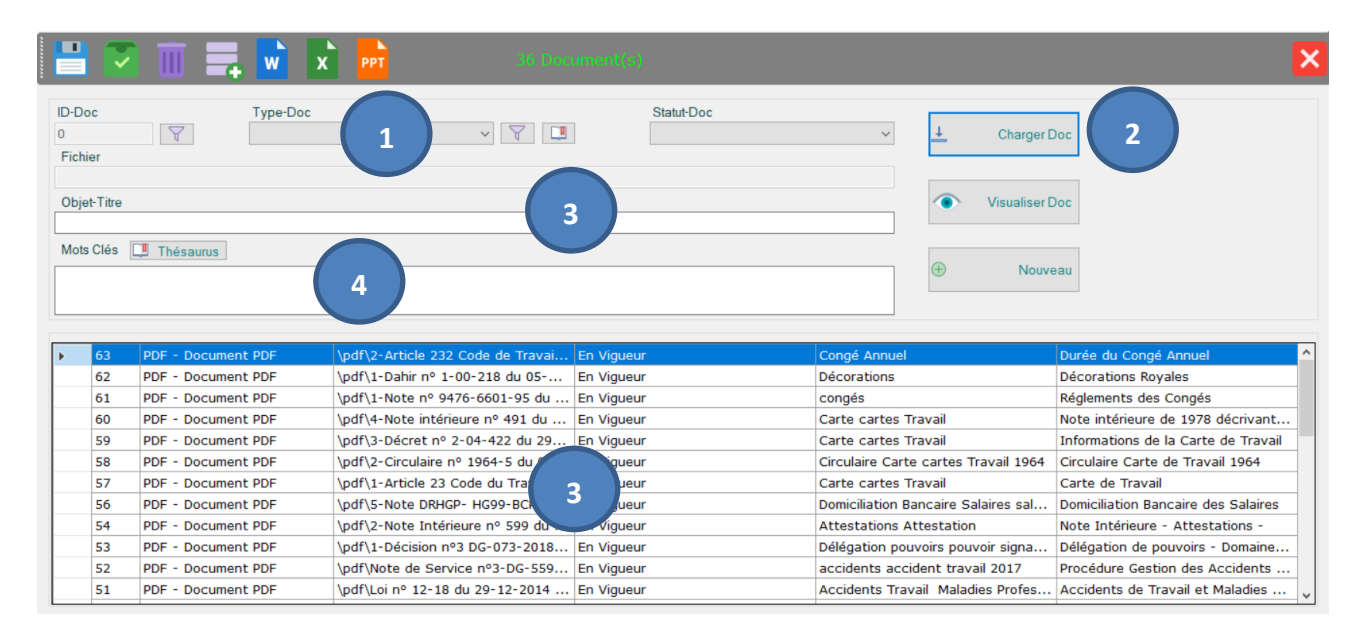

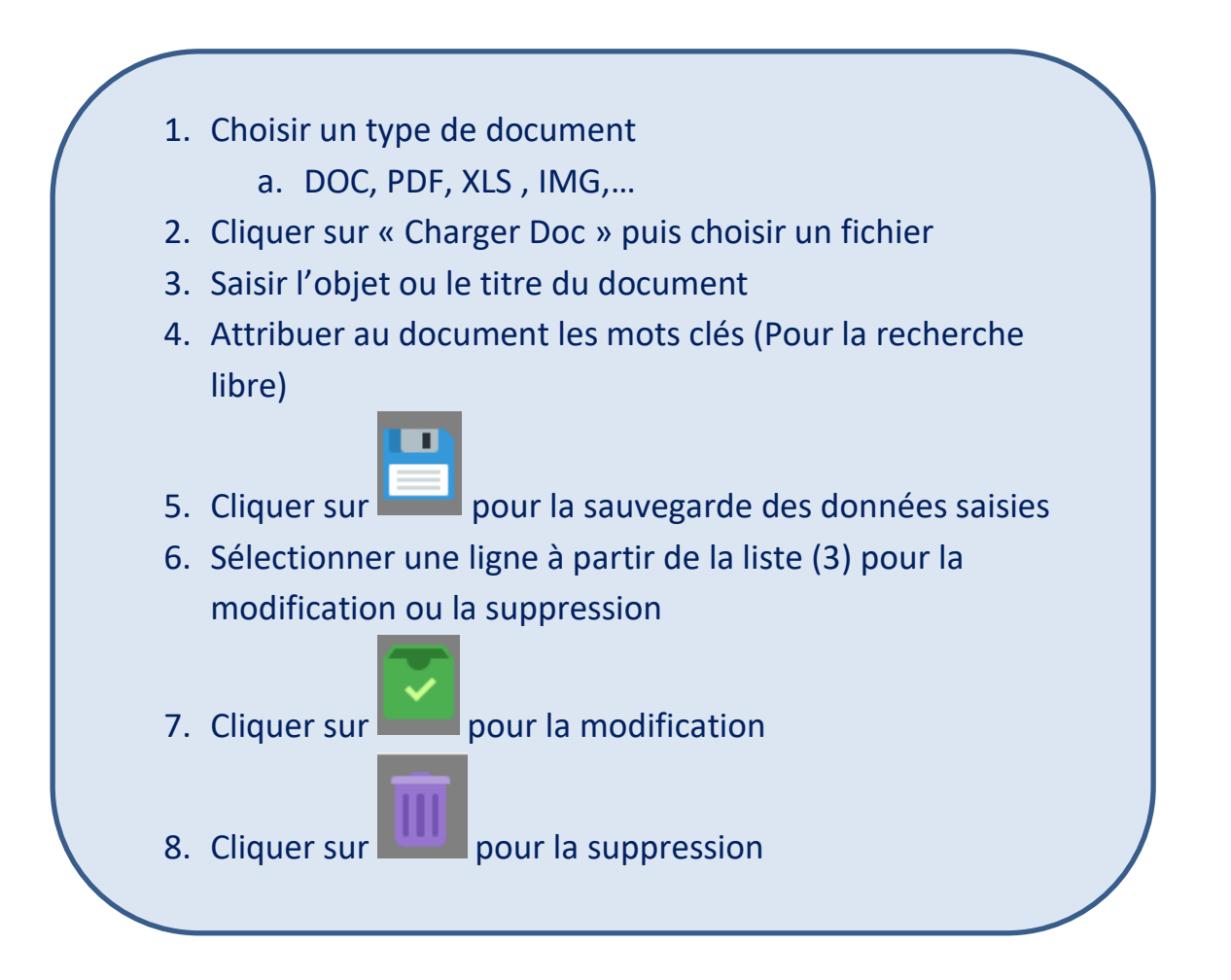

## Opérations/Rattachement de Documents

| Ľ    | ~       |            | -                            |    |                                                                        |                                                                        |
|------|---------|------------|------------------------------|----|------------------------------------------------------------------------|------------------------------------------------------------------------|
| ID-L | aison   |            |                              |    |                                                                        |                                                                        |
| Thé  | natique |            |                              |    |                                                                        | $\mathcal{V}$                                                          |
| Doc  | ument   |            |                              |    |                                                                        |                                                                        |
|      | Déta    | iil du doc | ument Visualiser le document | ]  | V Documents d'une Thématique                                           | Fond Documentaire                                                      |
| •    | 33      | 18         | Absences Exceptionnelles     | 33 | \pdf\9-Art 58 du Dahir n° 1-15-85 (loi organique n° 113-14 relative a  | Loi Organique relative aux communes                                    |
|      | 25      | 18         | Absences Exceptionnelles     | 26 | \pdf\1-Décision DG 984-01 du 13-04-2001-Note de Service n° 3-D         | Système de Pointage automatique                                        |
|      | 34      | 18         | Absences Exceptionnelles     | 34 | \pdf\10- Décret n° 2-17-225 du 09-06-2017 mise à disposition du pr     | Mise à disposition du président du conseil de la commune               |
|      | 32      | 18         | Absences Exceptionnelles     | 32 | \pdf\8-Art 57 du Dahir n° 1-15-85 (loi organique n° 113-14 relative a  | Loi Organique relative aux communes                                    |
|      | 31      | 18         | Absences Exceptionnelles     | 31 | \pdf\7-Art 55 dela loi organique n° 113-14 relative aux communes       | Loi Organique relative aux communes                                    |
|      | 29      | 18         | Absences Exceptionnelles     | 30 | \pdf\5-Art 10 du Décret n° 2-10-628 du 04-11-2011.pdf                  | Education physique et sportive                                         |
|      | 28      | 18         | Absences Exceptionnelles     | 29 | \pdf\4-Article 24 du Statut du Personnel.pdf                           | Libre Exercice du Mandat Syndical                                      |
|      | 27      | 18         | Absences Exceptionnelles     | 28 | \pdf\3-Article 23 du Statut du Personnel.pdf                           | Congés sans solde pour fonctions politiques et syndicales              |
|      | 26      | 18         | Absences Exceptionnelles     | 27 | \pdf\2-Net-dinformation du 12-01-17.pdf                                | Application libre-service RH                                           |
|      | 35      | 18         | Absences Exceptionnelles     | 35 | \pg relative aux communes (BO n° 6440 du 18-02-20                      | Loi relative aux communes -bulletin officiel -                         |
|      | 36      | 19         | Absences Irrégulières        | 36 | \p 2 ure n° 487 du 07-06-1977.pdf                                      | Dossier Départ                                                         |
|      | 37      | 19         | Absences Irrégulières        | 37 | \pd ervice n° 3-DR-SRH-SNR-028-2016 du .pdf                            | Modalités du traitement administratif des suspensions et reprises      |
|      | 45      | 20         | Accidents de Travail         | 46 | \pdf\8-Note de Service Classification n° 706 du 21-05-1998.pdf         | Note de service accidents de la circulation routière                   |
|      | 38      | 20         | Accidents de Travail         | 39 | \pdf\annexe AT - Procédure ACCIDENT TRAVAIL (à voir).pdf               | Procédure Accident de Travail                                          |
|      | 39      | 20         | Accidents de Travail         | 40 | \pdf\1-Article 3 de la loi n° 12-18 relative à la réparation des accid | Article 3 de la loi n° 12-18 relative à la réparation des accidents du |

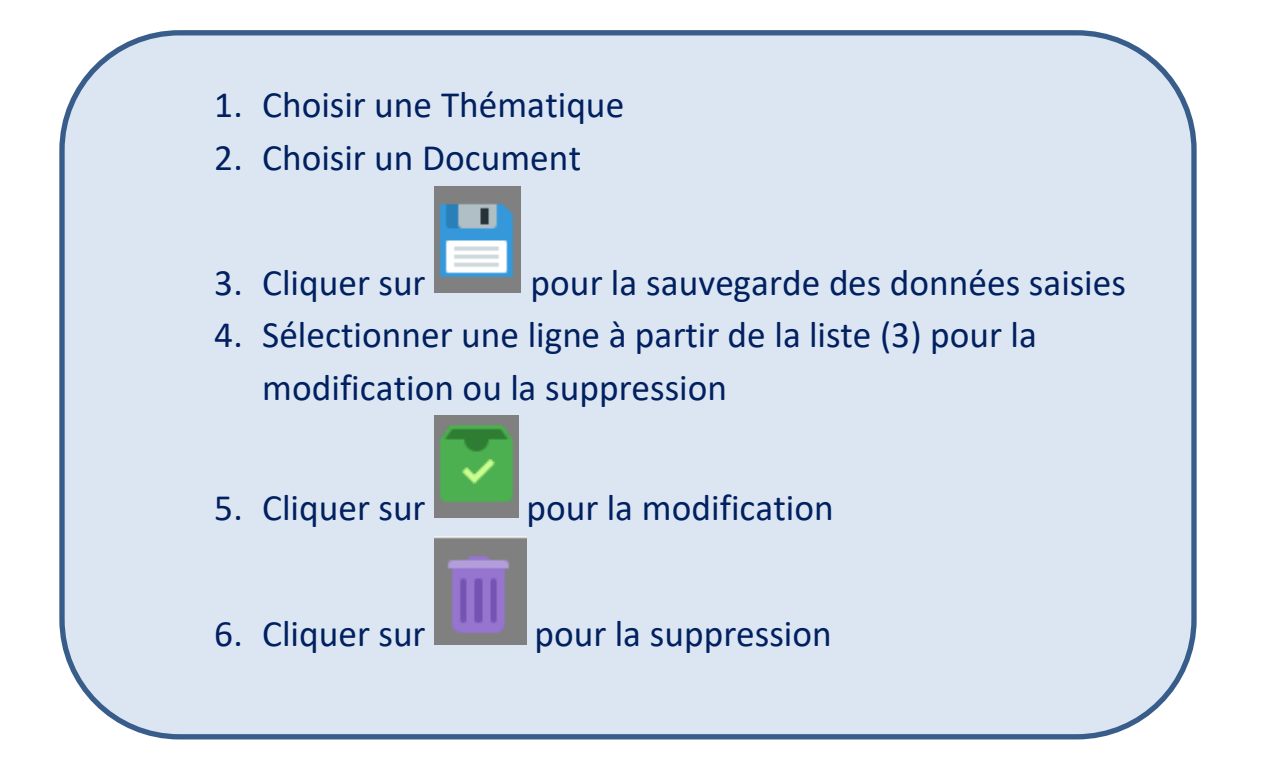

#### Consultation

#### **Opérations/Explorateur du Fond Documentaire**

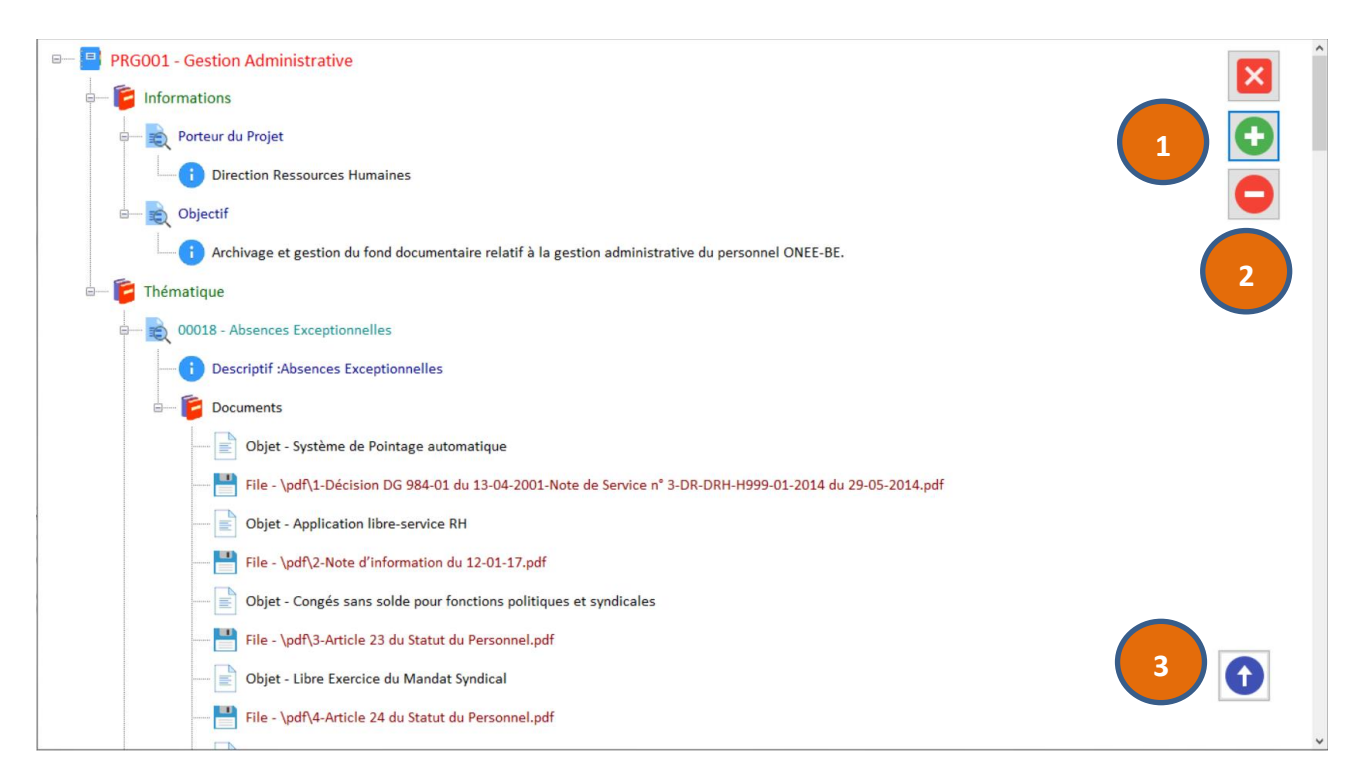

- Pour développer l'ensemble de l'arborescence du fond documentaire (Objet + Fichier Physique)
- 2. Pour réduire l'arborescence
- 3. Pour remonter vers le haut

NB : Un clic sur le descriptif d'une thématique permet d'afficher ce dernier sur un formulaire à part.

Un clic sur un document (File) 🗖 permet d'ouvrir ce dernier dans une fenêtre à part.

#### Consultation

#### **Opérations/Rechercher un Document**

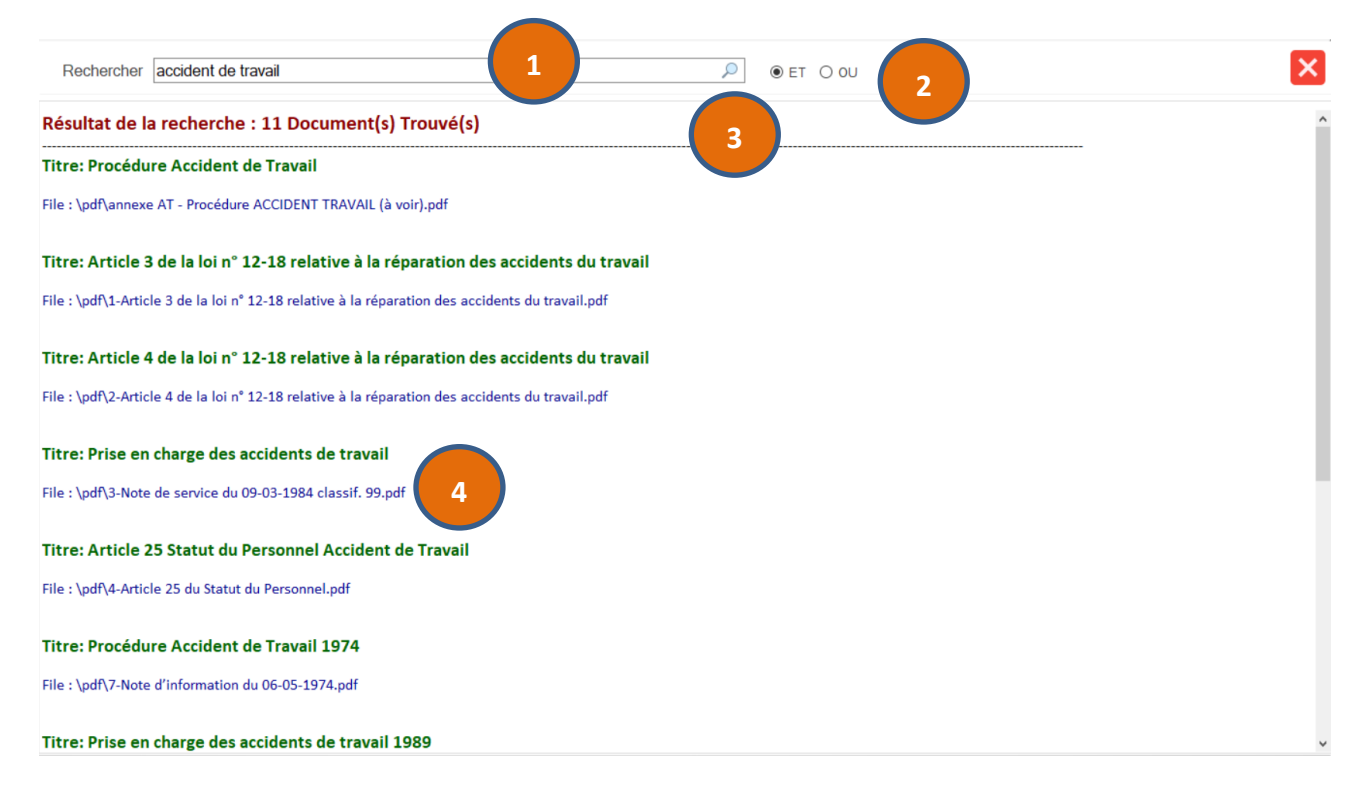

- 1. Saisir les mots clés recherchés
- 2. Choisir le mode de recherche (Et/ou)
- 3. Cliquer sur la loupe ou taper entrer pour lancer la recherche
- 4. Cliquer sur le lien du document (File) pour la consultation

#### Reporting

## Consultation/Rapport du Fond Documentaire

| Repo | orting |   |                                            |
|------|--------|---|--------------------------------------------|
| -    | [      | 1 | Fiche Technique du Fond Documentaire       |
| -    |        | 2 | Liste des Thématiques du Fond Documentaire |
| -    |        | 3 | Base Documentaire du Fond                  |
| -    |        | 4 |                                            |
| -    |        | 5 |                                            |
|      |        | 6 |                                            |
|      | L      |   |                                            |

X

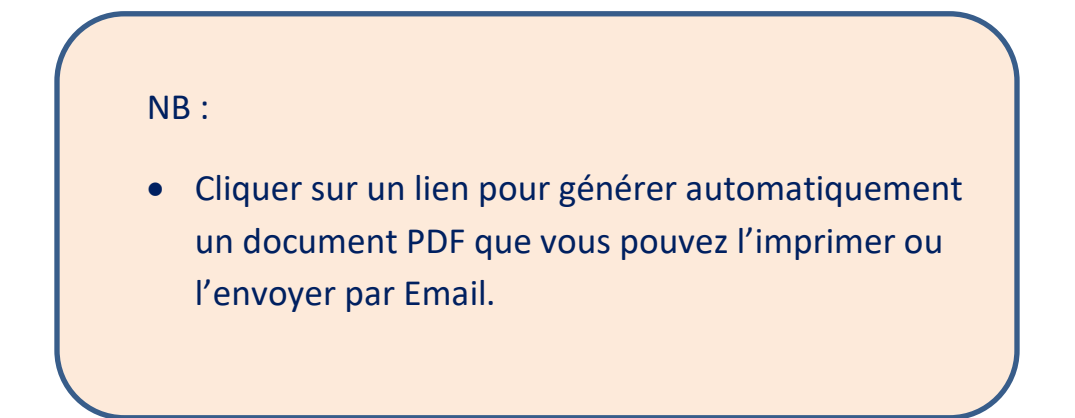